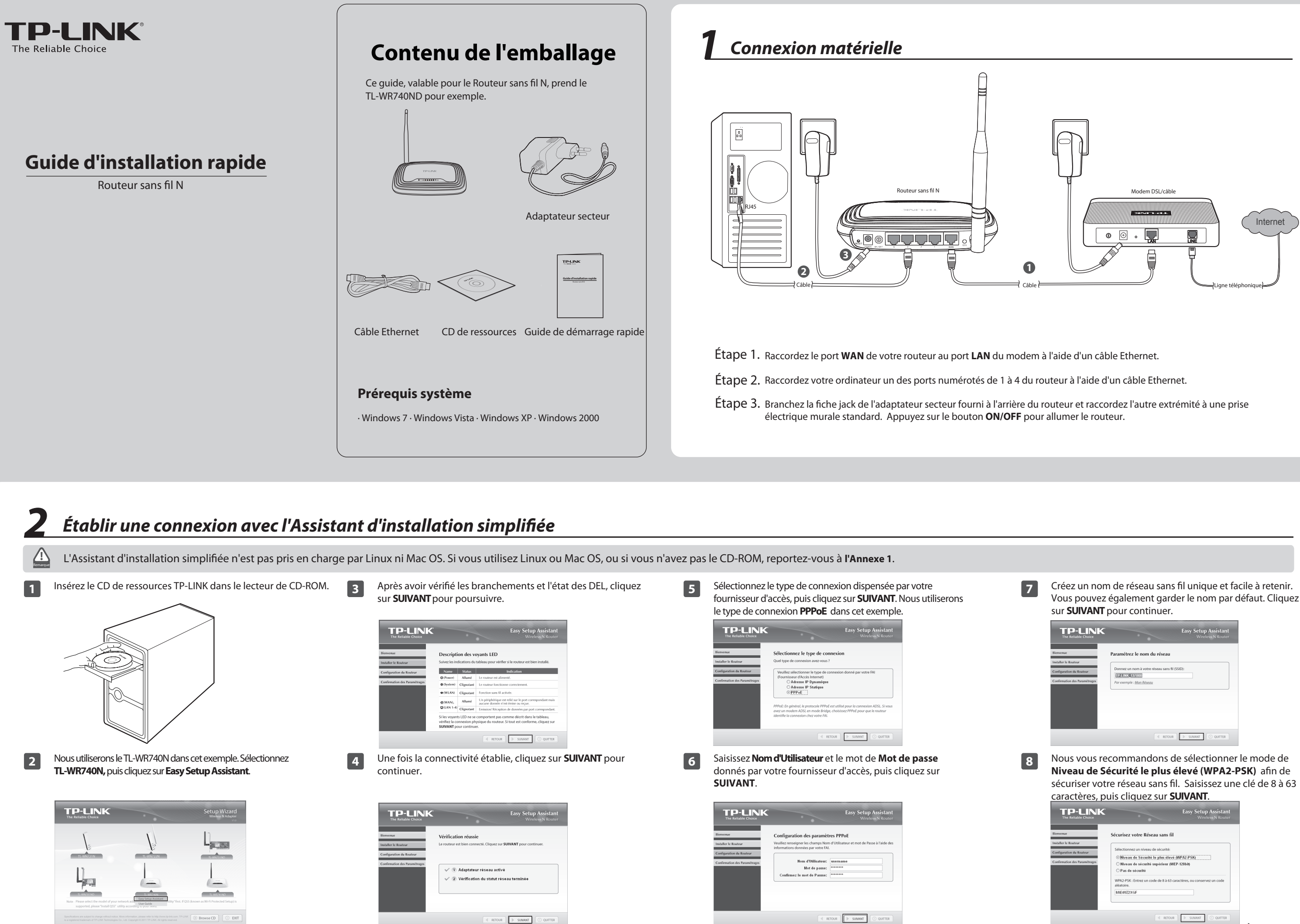

| 7 | Créez un nom de réseau sans fil unique et facile à retenir.<br>Vous pouvez également garder le nom par défaut. Cliquez<br>sur <b>SUIVANT</b> pour continuer. |  |  |  |
|---|----------------------------------------------------------------------------------------------------|--|--|--|
|   | TP-LINK<br>The Reliable Choice<br>The Reliable Choice                                                                                                    |  |  |  |
|   | Bienemer Paramétrez le nom du réseau Indulie le Rourier                                                                                                    |  |  |  |
|   | Configuration de Reconvert                                                                                                    |  |  |  |
|   | Par exemple : Mon Release                                                                                                    |  |  |  |
|   |                                                                                                    |  |  |  |
|   | I RETORA DE SAMANE O CATTA                                                                                                    |  |  |  |
| 8 | Nous vous recommandons de sélectionner le mode de<br><b>Niveau de Sécurité le plus élevé (WPA2-PSK)</b> afin de                                              |  |  |  |
|   | caractères, puis cliquez sur <b>SUIVANT</b> .                                                                                                    |  |  |  |
|   | TP-LINK: Easy Setup Assistant<br>The Reliable Choice Wireless N Router                                                                                       |  |  |  |
|   | Birmsme Sécurisez votre Réseau sans fil                                                                                                    |  |  |  |
|   | Configuration de Routour<br>Configuration de Routour<br>Configuration de Routour                                                                             |  |  |  |
|   | Niveau de sécurité supérieur (WEP-128kh)     Pas és sécurité     M03-2875: Estatus conde de 3 k/3 estatuter ou contener su socie.                            |  |  |  |
|   | aldatoine.<br>IAAE MZZ XGF                                                                                                    |  |  |  |
|   |                                                                                                    |  |  |  |
|   | (À suivre)                                                                                                    |  |  |  |

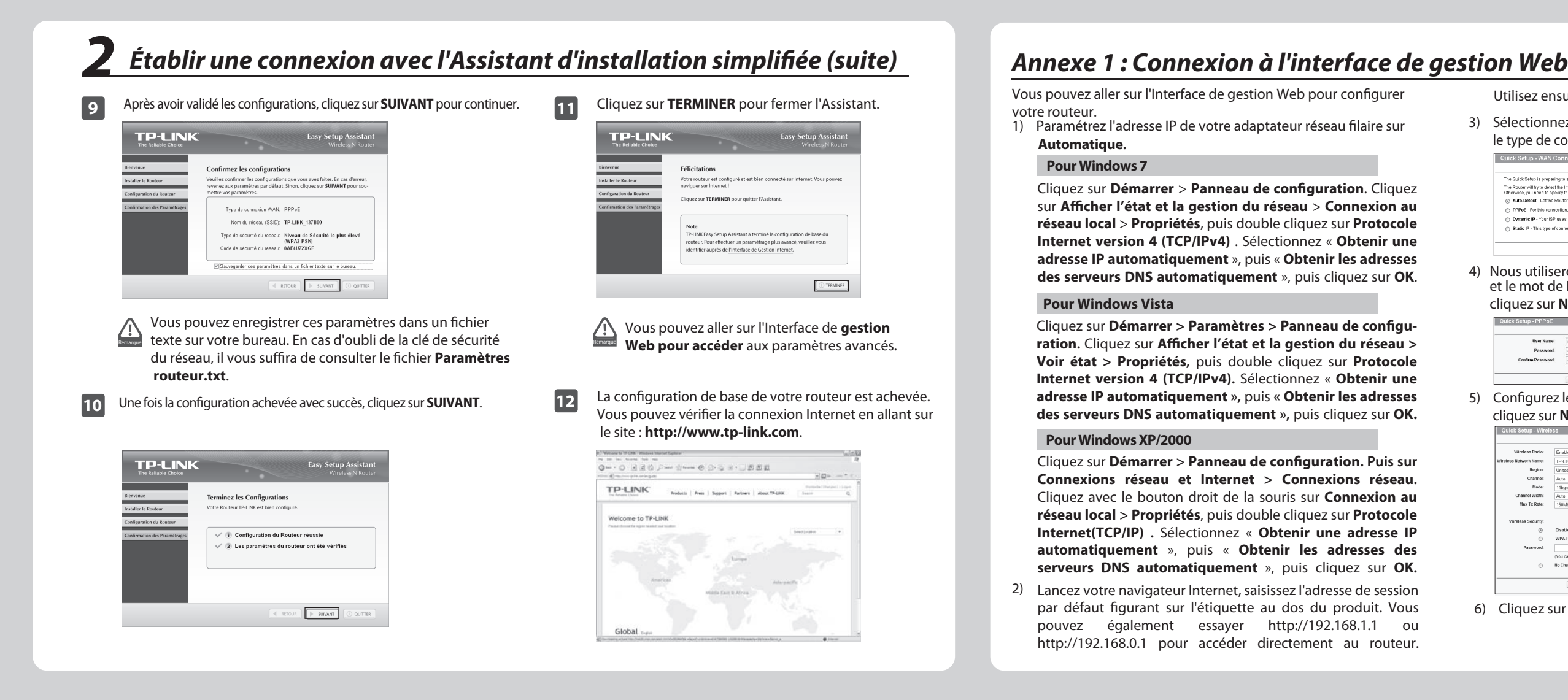

# Annexe 2 : Dépannage

## Comment restaurer les réglages d'usine par défaut de mon routeur ?

Assurez-vous que le routeur est allumé, puis appuyez à l'aide d'une pointe sur le bouton **RESET** pendant 8 secondes au moins avant de le relâcher.

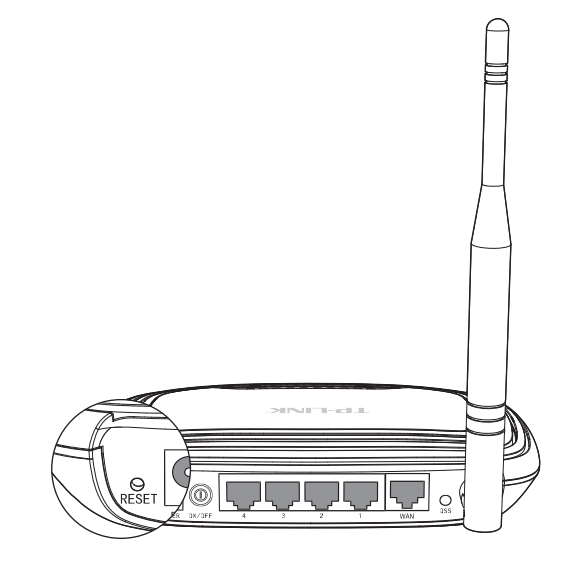

### Que faire si je n'arrive pas à accéder à Internet ?

- 1) Vérifiez que toutes les prises sont bien branchées, sans oublier la ligne de téléphone (pour votre modem), les câbles Ethernet et l'adaptateur secteur.
- 2) Vérifiez qu'il vous est bien possible d'accéder à la page d' administration de votre routeur. Si possible, suivez les étapes suivantes afin de résoudre le problème. Si vous n'y arrivez pas, veuillez vous reporter à l'Annexe 1.
- 3) Assurez-vous que l'ordinateur initialement branché sur le modem est connecté au routeur TP-LINK. Ensuite, identifiezvous sur la page d'administration en ligne puis allez à Network > MAC Clone. Cliquez sur Clone MAC address puis sur Save'. Redémarrez le routeur et essayez d'accéder à Internet depuis votre ordinateur. Si le problème persiste, passez à l'étape suivante.

| WAN MAC Address:       | 00-0A-EB-13-7B-01 | Restore Factory MAC |
|------------------------|-------------------|---------------------|
| Your PC's MAC Address: | 00-19-66-80-54-2B | Clone MAC Address   |

Contactez notre Assistance technique si le problème persiste. 4)

# Que faire en cas d'oubli du mot de passe?

- 1) Restauration des réglages d'usine par défaut du routeur. Si vous ne savez pas comment faire, reportez-vous à la section « Comment restaurer les réglages d'usine par défaut de mon routeur?»
- 2) Utilisez l'identifiant et le mot de passe par défaut : admin, admin.
- 3) Tentez une nouvelle fois de configurer votre routeur à l'aide des étapes précédentes du Guide d'installation rapide.

Vous pouvez consulter le Manuel d'utilisation sur le CD-ROM de ressources pour configurer davantage de paramètres du routeur.

Utilisez ensuite les identifiants et mot de passe de connexion.

3) Sélectionnez **Quick Setup**, puis cliquez sur **Next**. Sélectionnez le type de connexion Internet, puis cliquez sur Next.

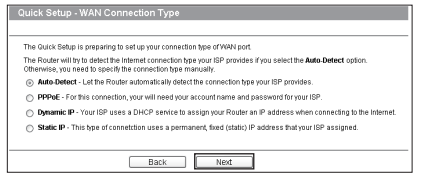

4) Nous utiliserons PPPoE dans cet exemple. Saisissez User Name et le mot de Password donnés par votre fournisseur d'accès, puis cliquez sur Next.

| User Name:        | usemame |  |
|-------------------|---------|--|
| Password:         |         |  |
| Confirm Password: |         |  |

5) Configurez le nom du réseau (SSID) et mot de passe, puis cliquez sur Next.

| auton octup miles      |                                                                                             |
|------------------------|---------------------------------------------------------------------------------------------|
|                        |                                                                                             |
| Wireless Radio:        | Enable                                                                                      |
| Wireless Network Name: | TP-LINK_741_10 (Also called the SSID)                                                       |
| Region:                | United States v                                                                             |
| Channel:               | Auto 👻                                                                                      |
| Mode:                  | 11bgn mixed V                                                                               |
| Channel Width:         | Auto                                                                                        |
| Max Tx Rate:           | 150Mbps ~                                                                                   |
|                        |                                                                                             |
| Wireless Security:     |                                                                                             |
| ۲                      | Disable Security                                                                            |
| 0                      | WPA-Personal/WPA2-Personal                                                                  |
| Password               |                                                                                             |
|                        | (You can enter ASCII characters between 8 and 63 or Hexadecimal characters between 8 and 64 |
| 0                      | No Change                                                                                   |
|                        |                                                                                             |
|                        | Back Next                                                                                   |

6) Cliquez sur Finish ou Reboot pour fermer l'Assistant.

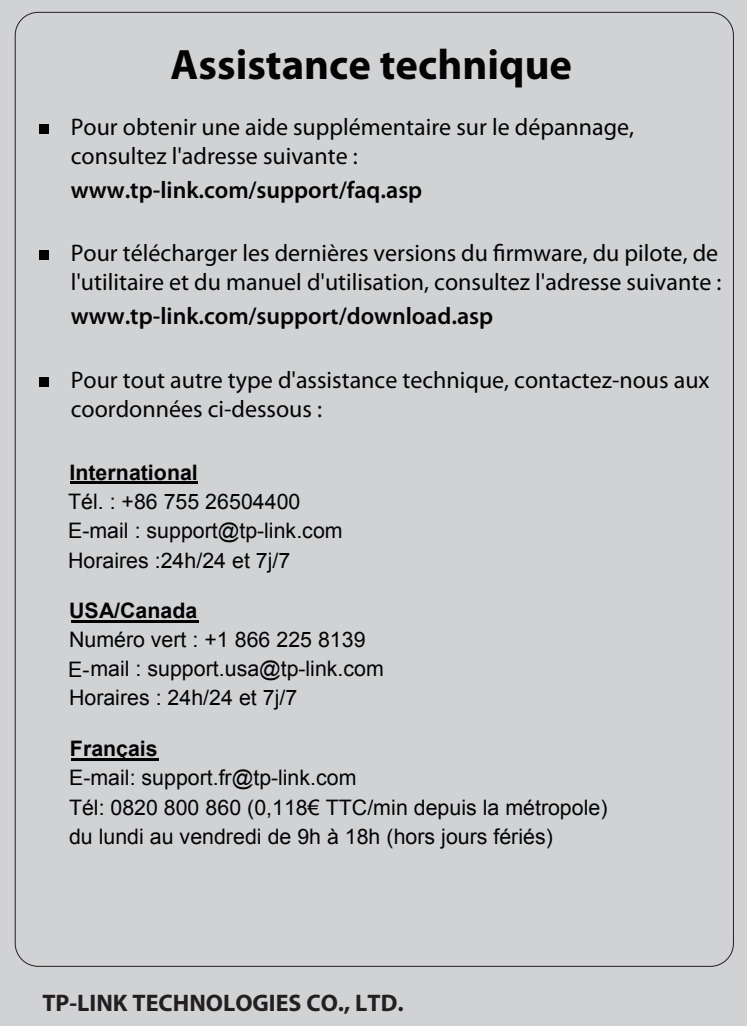

www.tp-link.com